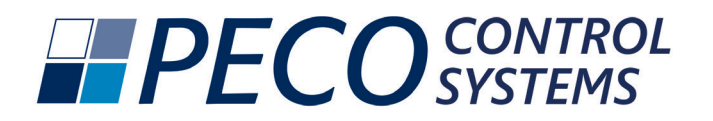

# T8168B-2 BACnet<sup>™</sup> IP Connection

## Connecting to the Thermostat

Congratulations on your selection of the PECO T8168B-2 Thermostat. These instructions decribe the process for BACnet™ IP Connection.

Connect the T8168B-2 thermostat to power. The display will turn on and the unit will automatically become accessable on Wi-Fi.

Open the internet settings on the phone or device and look for the T8168 network. Actual screen images vary for IOS and Android.

- Select "T8168 xxxxx" (xxxxx can be any 4-5 digits)
- Enter password "12345678"
- Press "Connect"
- Sign into open BACnet<sup>™</sup> Configuration Page at IP Address 10.10.0.1 on the T8168#### network

Select T8168 XXXX Network

Enter Password 12345678

Select Sign In to T8168 Network

Sign-In to open BACnet Configuration Page

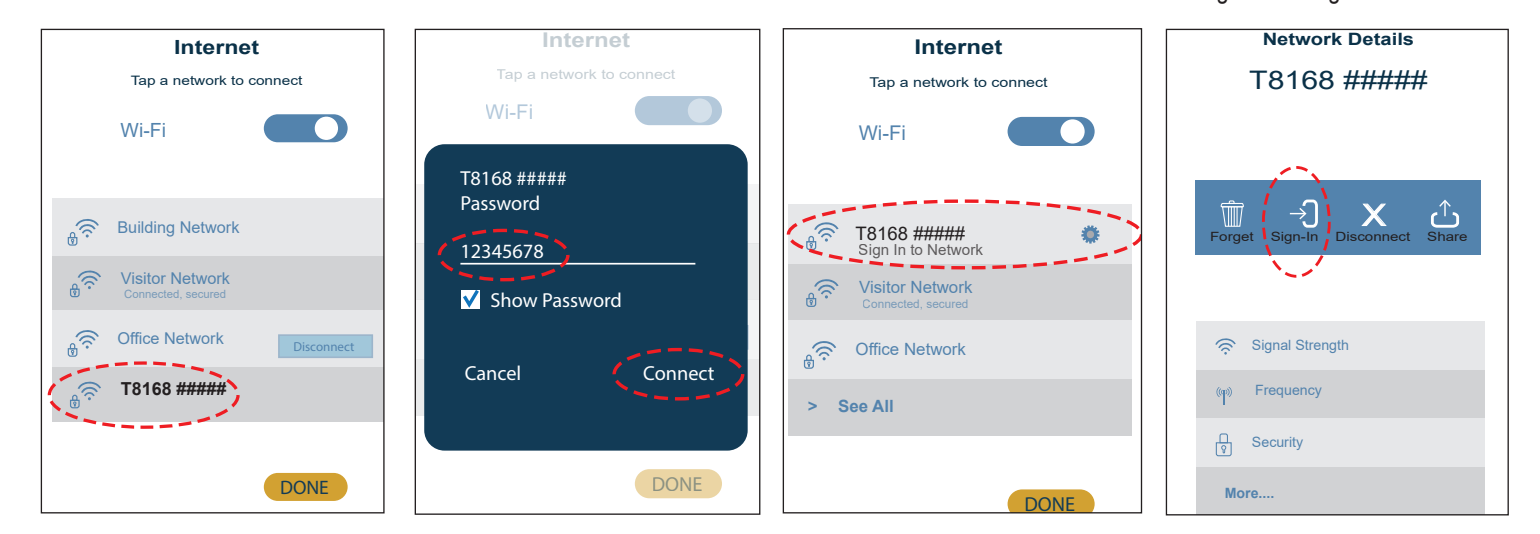

1

# BACnet<sup>™</sup>Configuration Page Sign In

• Select your available local network, or enter your manual SSID

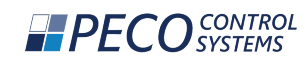

#### Configure PECOStat WiFi

| MANUAL CONNECT      |            |
|---------------------|------------|
| Add (Hidden) SSID   |            |
| OR CHOOSE A NETWORK |            |
| Building Network    | 6 <b>?</b> |
| Office Network      | 8 <b>?</b> |
| Visitor Network     | 8 <b>?</b> |
| Facilities Network  | 6 <b>?</b> |

| MS / TP connection parameters |  |
|-------------------------------|--|
| MSTP ADDRESS                  |  |
|                               |  |
|                               |  |
| BAUDRATE                      |  |
| 9600 🗸                        |  |
| Connect MS/TP                 |  |

· Enter your local network password and

press "Join"

Connect MS/TP

• Wait for network configuration to be saved and connect to the local network.

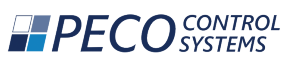

| CONNECT TO INTERNET   Password   Cancel Join   Join   Secondary Secondary Secondar                                                                                                 | Please Wait                                                                                                    |                                             |
|----------------------------------------------------------------------------------------------------|----------------------------------------------------------------------------------------------------|---------------------------------------------|
| Cancel Join   Cancel Join   Concel Join   Concel Concel   Concel Concel   Conce                                                                                                    | CONNECT TO INTERNET                                                                                                    |                                             |
| Cancel Join   Image: Concelling the service of the service of t | Password                                                                                                    |                                             |
| You may lose Wi-Fi access while the PECOStat recalibrates its radio. Please wait until your device automatically reconnects. This can take up to 30 seconds.   MS / TP connection parameters   MSTP ADDRESS                                                                                                    | Cancel                                                                                                    | Join                                        |
| MSTP ADDRESS                                                                                                    | You may lose Wi-Fi access while the<br>PECOStat recalibrates its radio. Pleutil your device automatically reconstruction take up to 30 seconds. | e<br>ase wait<br>connects.<br><b>meters</b> |
|                                                                                                    | MSTP ADDRESS                                                                                                    |                                             |

After successful connection, select OK

**PF(** 

CONNECTING TO NETWORK

O CONTROL SYSTEMS To see your assigned IP Address, select the connected network. Press OK to return to the network screen.

| <b>PECO</b> CONTROL<br>SYSTEMS |  |
|--------------------------------|--|
|--------------------------------|--|

Disconnect

### PECONET

 To change networks, select Disconnect on the Connected Network screen.

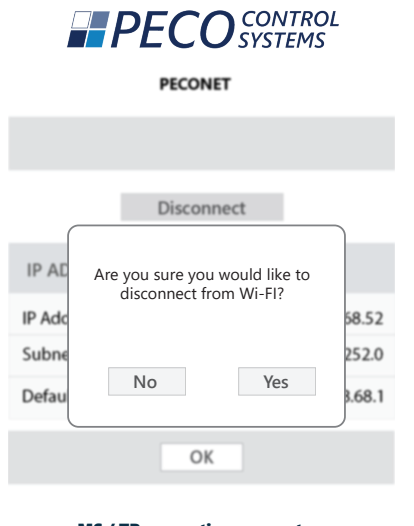

| MS / TP connection parameters |  |
|-------------------------------|--|
| MSTP ADDRESS                  |  |
|                               |  |
| BAUDRATE                      |  |
| 9600                          |  |
| Connect MS/TP                 |  |

· After disconnecting from WiFi, the thermostat must be removed from power and power reapplied for the connection to be available again.

Success! OK IP ADDRES

MS / TP connection parameters

Please Wait...

| MSTP ADDR | ESS           |                    |
|-----------|---------------|--------------------|
|           |               |                    |
| BAUDRATE  |               |                    |
| 9600      |               | $\bigtriangledown$ |
|           | Connect MS/TP |                    |
|           |               |                    |

| IP ADDRESS                    |               |  |  |
|-------------------------------|---------------|--|--|
| IP Address:                   | 192.168.68.52 |  |  |
| Subnet Mask:                  | 255.255.252.0 |  |  |
| Default Gateway:              | 192.168.68.1  |  |  |
| ОК                            |               |  |  |
| MS / TP connection parameters |               |  |  |
| MSTP ADDRESS                  |               |  |  |
|                               |               |  |  |
| BAUDRATE                      |               |  |  |
| 9600                          |               |  |  |

Connect MS/TP